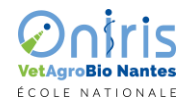

#### Pégase registration guide for learners

Vous recevrez par email votre Numéro Candidat / You will receive your Candidate Number by email **Pour cette rentrée 2024-2025**, Pégase ne concerne que les étudiants en **BTSA**, **MASTER** et **DOCTORAT**. For this 2024-2025 academic year, Pégase only concerns **BTSA**, **MASTER** and **DOCTORATE** students.

#### Avant de commencer / Focus before you start

Assurez-vous d'avoir téléchargé, lu et signé les documents nécessaires **avant** de commencer. Ils vous seront impérativement demandé à l'onglet « Pièces à fournir ».

*Please ensure that you have downloaded, read and signed the necessary documents before you begin. You will be asked to do so in the "Supplying items" tab.* 

Vous aurez besoin de vous munir / you will need :

- de votre attestation CVEC pour l'année 2024-2025 (https://cvec.etudiant.gouv.fr . Démarche obligatoire depuis 2018)
- de l'adresse où vous êtes ou serez logé pour vos études
- de votre numéro de téléphone et ceux de vos parents s'ils ont changé en cours d'année
- de votre attestation de responsabilité civile de l'année en cours
- de votre notification de bourses de l'année 2024-2025 si vous avez déposé un Dossier Social Etudiant
- du document « Le recueil de Consentement de la carte multiservices et droit à l'image» renseigné et signé

Vous êtes en première inscription ou en réinscription chez Oniris :

- Sans statut ni profil spécifique, vous pourrez alors aller jusqu'au paiement des droits d'inscription et confirmer votre inscription.
- Pour les statuts suivants, vous devrez compléter tous les onglets et votre inscription sera mise en pause le temps que le gestionnaire vérifie l'attestation fournie :
  - a. avec le statut boursier (cf lignes 16-17)
  - b. avec le statut profil exonérant (cf ligne 25-26 )
  - c. avec le statut profil Programmes Echanges et Mobilité ERASMUS (cf lignes 25-26-27-28)

Selon le type d'exonération de droit, totale ou partielle, vous pourrez revenir sur l'interface d'inscription pour confirmer votre inscription ou cette confirmation sera directement faite par le gestionnaire.

• Avec un dossier complet et le paiement acquitté, vous recevrez une notification email de la validation de votre inscription (cf ligne 39-40)

#### You are registering for the first time or re-registering:

- If you have no specific status or profile, you can proceed to the payment of the registration fee and confirm your registration.
- For the following statuses, you will have to complete all the tabs and your registration will be paused while the administrator verifies the certificate provided :
  - a. with scholarship status (see lines 16-17)
  - b. with exempt profile status (see lines 25-26)
  - c. with the Exchange and Mobility Programs profile and ERASMUS Grant (see lines 25-27-28)

Depending on the type of fee exemption (total or partial), you may return to the registration interface to confirm your registration, or this confirmation will be made directly by the administrator.

• Once your file is complete and payment has been received, you will receive an email notification that your registration has been validated (see line 39-40).

▲ To help you, all along the website interface, you can use your web navigator built-in translator (usually right click on the main page or in the main menu list) : the label of fields will be translated, as well the items of drop-down lists!

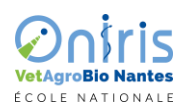

Page | 2 sur 12

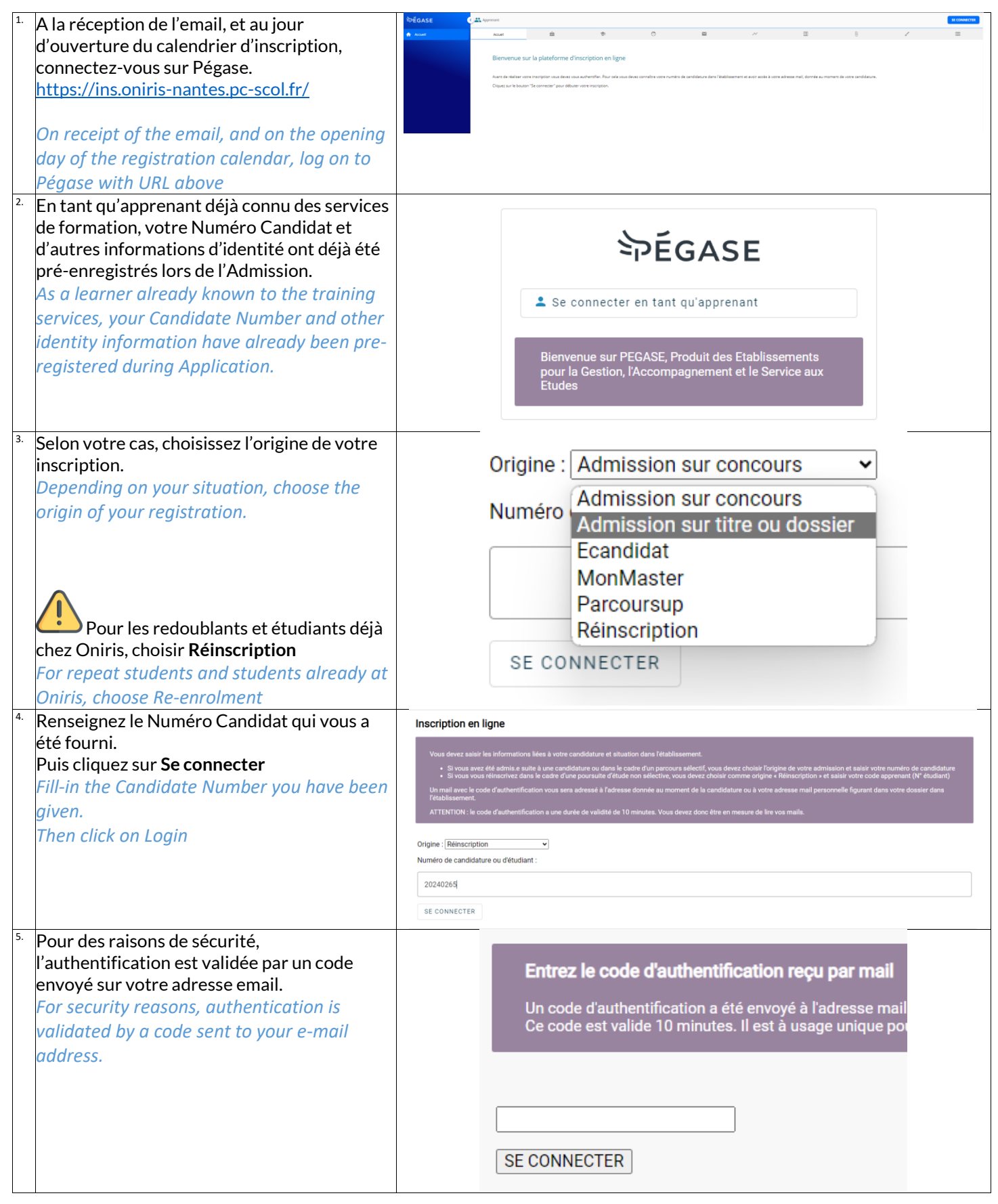

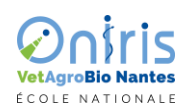

P a g e | 3 sur 12

| <sup>6.</sup> Le code de validation dure <b>10 min</b><br><i>This validation token lasts 10 min</i>                                                                                                    | Répondre @ Répondre à tous @ Transférer     mer. 22/05/2024 14:55     NO-reply@pc-scol.fr     Votre code d'authentification à PEGASE     Ce message a été envoyé avec l'importance Haute.  Bonjour, votre code d'authentification à PEGASE est 363119, il expirera dans 10 minutes.                                                                                                    |
|----------------------------------------------------------------------------------------------------|----------------------------------------------------------------------------------------------------|
| <ul> <li><sup>7.</sup> Collez votre code d'authentification.<br/>Puis cliquez sur Se connecter<br/>Paste your authentication code.<br/>Then click on Login<br/>Attention à ne pas coller le code avec<br/>un espace avant ou après.<br/>Be careful not to paste the code with a<br/>space before or after it.</li> </ul>                                                                                              | Entrez le code d'authentification reçu par mail<br>Un code d'authentification a été envoyé à l'adresse ma<br>Ce code est valide 10 minutes. Il est à usage unique po                                                                                                    |
| <ul> <li><sup>8</sup> Dans votre espace d'inscription la page<br/>d'accueil rappelle vos informations<br/>d'admission.</li> <li>In your registration space, the home page<br/>displays your admission information.</li> </ul>                                                                                                    | ★     Vous identifier       ♦     Image: Second constraints       ♦     Image: Second constraints       ♦     Image: Second constrai |
| Les icônes du bandeau supérieur<br>afficheront votre progression avec des alertes<br>sur les anomalies de saisie<br>The icons in the top banner will display your<br>progress with alerts on data entry<br>anomalies.<br>Certaines listes sont sensibles à la casse (E,<br>é, e, a, A, à,), veuillez essayer plusieurs<br>syntaxes si votre ville n'apparait pas.<br>Some lists are case-sensitive (E, é, e, a, A, à, | Pour commencer votre procédure d'inscription, il est nécessaire de connaitre votre numéro d'identification étudiants et apprentis". L'envoi de vos données d'état civil va permettre d'interroger ce répertoire et d'obrine disposez pas d'un INE actif, il va vous être créé par ce répertoire. Cette démarche peut prendre quelqui seront pas perdues et vous pourrez reprendre votre inscription.         Nom:       B         Nom usuel:       B         Pate de naissance:       2         INE:       1         Pays de naissance*       France         Ville de naissance*       Ville de naissance*                                                                                                    |
| ), so please try several syntaxes if your city<br>doesn't appear.                                                                                                    | > SUIVANT                                                                                                    |
| autre champs obligatoire.                                                                                                    | Vous identifier                                                                                                    |
| Puis cliquez sur > Suivant<br>Enter your city of birth and any other<br>required fields.<br>Then click > Next<br>Ne cliquez pas directement sur les<br>icônes du bandeau supérieur car cela<br>perturberait les vérifications de saisie entre<br>les onglets.<br>Don't click directly on the icons in the top<br>banner, as this will disrupt input checks                                                            | Pour commencer votre procédure d'inscription, il est nécessaire de connaître votre numéro d'identificativé udiants et apprentis". L'envoi de vos données d'état civil va permettre d'interroger ce répertoire et d'obre disposez pas d'un INE actif, il va vous être créé par ce répertoire. Cette démarche peut prendre quelquiseront pas perdues et vous pourrez reprendre votre inscription.         Nom:       B         Nom usuel:       B         Prénom:       E         Date de naissance*       E         Prance       E         Ville de naissance*       E         Ville de naissance*       E                                                                    |
| between tabs.                                                                                                    | > SUIVANT                                                                                                    |

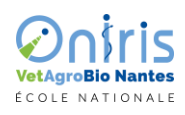

Page | 4 sur 12

| <sup>10.</sup> L'étape suivante réalise la vérification de<br>l'INE pré-renseigné. La durée peut être | Vous identifier                                                                                                    |  |  |  |  |  |  |  |
|----------------------------------------------------------------------------------------------------|----------------------------------------------------------------------------------------------------|--|--|--|--|--|--|--|
| longue car elle sollicite différents serveurs nationaux.                                              | Votre demande est en cours et peut prendre jusqu'à 5 minutes, merci de patienter. En cas de déconnexion, vos informations ne seront pas perdues et vous pourrez reprendre<br>votre inscription |  |  |  |  |  |  |  |
| The next step is to verify the pre-registration                                                       | U                                                                                                    |  |  |  |  |  |  |  |
| INE. This can take a long time, as it involves                                                        |                                                                                                    |  |  |  |  |  |  |  |
| several national servers.                                                                             |                                                                                                    |  |  |  |  |  |  |  |
|                                                                                                    |                                                                                                    |  |  |  |  |  |  |  |
| <b>Soyez patient</b> , n'interrompez pas cette                                                        |                                                                                                    |  |  |  |  |  |  |  |
| étape, ni ne réactualisez la page web                                                                 |                                                                                                    |  |  |  |  |  |  |  |
| Be patient, don't interrupt this step, and                                                            |                                                                                                    |  |  |  |  |  |  |  |
| don't refresh the web page.                                                                           |                                                                                                    |  |  |  |  |  |  |  |
| <sup>11.</sup> La confirmité de votre INE est indiquée par                                            | Vous identifier                                                                                                    |  |  |  |  |  |  |  |
| Once confirmed, your INE is indicated by the                                                          |                                                                                                    |  |  |  |  |  |  |  |
| blue icon                                                                                             |                                                                                                    |  |  |  |  |  |  |  |
|                                                                                                    | Nom: B                                                                                                    |  |  |  |  |  |  |  |
|                                                                                                    | Nom usuel: B                                                                                                    |  |  |  |  |  |  |  |
|                                                                                                    | Prénom: E                                                                                                    |  |  |  |  |  |  |  |
|                                                                                                    | Sexe: N<br>Date de naissance: 2                                                                                                    |  |  |  |  |  |  |  |
|                                                                                                    | Lieu de naissance: N                                                                                                    |  |  |  |  |  |  |  |
|                                                                                                    | INE: 1: 6                                                                                                    |  |  |  |  |  |  |  |
|                                                                                                    | Si vous constatez une erreur dans l'attribution de votre INE et/ou une erreur sur vos données d'état civil, veu<br>scolarité, afin de corriger l'erreur.                                       |  |  |  |  |  |  |  |
|                                                                                                    | > POURSUIVRE                                                                                                    |  |  |  |  |  |  |  |
| <sup>12.</sup> Vérifiez l'intitulé de votre formation, ainsi que                                      | 🕈 🋍 Vos formations 🔍 🖑 🖉 🔎 📳                                                                                                    |  |  |  |  |  |  |  |
| l'année de cursus                                                                                     |                                                                                                    |  |  |  |  |  |  |  |
| Duis aliques aux & Célestianner                                                                       | Vos formations                                                                                                    |  |  |  |  |  |  |  |
| Puis cliquez sur   Selectionner                                                                       | 20240                                                                                                    |  |  |  |  |  |  |  |
|                                                                                                    |                                                                                                    |  |  |  |  |  |  |  |
| Puis cliquez sur <b>&gt; Suivant</b>                                                                  | Formations et données associées                                                                                                    |  |  |  |  |  |  |  |
|                                                                                                    |                                                                                                    |  |  |  |  |  |  |  |
| Check your course title and year of study                                                             | votre selection de formations                                                                                                    |  |  |  |  |  |  |  |
| Then click on 'I' Select                                                                              |                                                                                                    |  |  |  |  |  |  |  |
| Then Click on > Next                                                                                  | Vos possibilités de formations                                                                                                    |  |  |  |  |  |  |  |
|                                                                                                    | MASTER Bioproduction Santé / M2-BPS Année<br>2024-2025<br>ETAB00                                                                                                    |  |  |  |  |  |  |  |
|                                                                                                    | ↑ SÉLECTIONNER                                                                                                    |  |  |  |  |  |  |  |
|                                                                                                    |                                                                                                    |  |  |  |  |  |  |  |
|                                                                                                    | < précédent > confirmer                                                                                                    |  |  |  |  |  |  |  |

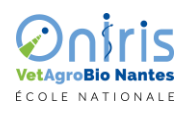

Page | 5 sur 12

| <ul> <li><sup>3.</sup> Renseignez vos données de formation</li> <li>Admission</li> <li>Régime d'inscription</li> <li>Votre statut Bourse ou Aides financieres</li> </ul>                                                           | Vos formations<br>202400<br>Formations et données associées                                                                                                    |             |  |  |  |  |  |  |
|----------------------------------------------------------------------------------------------------|----------------------------------------------------------------------------------------------------|-------------|--|--|--|--|--|--|
| (detail dans les ecrans ci-apres)<br>Enter your course data<br>- Application<br>- Registration system<br>- Your scholarship or financial aid status<br>(details in the screens below)                                              | Pormauons et connetes associetes           Votre sélection de formations           MASTER Bioproduction Santé / M2-BPS Année           2024-2025           ETABOO           Régime d'inscription*           Lerégime d'inscription est objansee           Burses ou aides financières obtenues |             |  |  |  |  |  |  |
| Il s'agit de l'unique endroit pour les<br>informations de Bourse et Aide<br>This is the unique field to register as a<br>Scholarship student                                                                                       | ✓ btstiltCHIONNER  Vos possibilités de formations      ✓ patctoent     ✓ patctoent     ✓ convirament                                                                                                    |             |  |  |  |  |  |  |
| <ul> <li><sup>14.</sup> Les voies d'admission possibles sont :</li> <li>Concours</li> <li>Titre</li> <li>Dossier</li> <li><i>Possible admission routes are :</i></li> <li><i>Competitive examination</i></li> <li>Title</li> </ul> | Admission<br>Vole d'admission*<br>sur dossier<br>sur concours<br>sur titre                                                                                                    |             |  |  |  |  |  |  |
| - Application<br><sup>15.</sup> Renseignez votre régime d'inscription<br><i>Enter your registration type</i>                                                                                                    | Sur dossier<br>Vos formations<br>202400                                                                                                    | -           |  |  |  |  |  |  |
| ce régime d'inscription est<br>déterminant pour votre dossier, évitez toute<br>erreur !<br>La liste peut être différente selon votre<br>cursus. Chez Oniris, il y aura à minima                                                    | Formations et données associées<br>Votre sélection de formations<br>MASTER Bioproduction Santé / M2-BPS Année<br>2024-2025<br>ETAB00                                                                                                    |             |  |  |  |  |  |  |
| Formation Initiale<br>This registration system is decisive for your<br>application, so make sure you don't make<br>any mistakes!                                                                                                   | Régime d'inscription* FORMATION INITIALE HORS APPRENTISSAGE CONTRAT APPRENTISSAGE CONTRAT DE PROFESSIONNALISATION                                                                                                    |             |  |  |  |  |  |  |
| The list may differ depending on your course<br>of study. At Oniris, there will be a minimum<br>of Initial Training                                                                                                    | Vos possibilités de formations                                                                                                    | > CONFIRMER |  |  |  |  |  |  |

# VetAgroBio Nantes ECOLE NATIONALE

## SPÉGASE : GUIDE D'UTILISATION INSCRIPTION EN LIGNE

P a g e | 6 sur 12

| 16. | Une fois le régime d'inscription indiqué, si<br>vous êtes <b>non boursier</b> ,<br>cliquez sur <b>&gt; Confirmer</b><br>Sinon cliquez sur<br><b>+ Déclarer une Bourse ou Aide</b><br>Once you've indicated your enrolment<br>status, if you're not a scholarship holder,<br>click > Confirm.<br>Otherwise click on<br>+ Declare a scholarship or grant                                                                                                    | Formations et données associées   Cotre sélection de formations   MASTER Bioproduction Santé / M2-BPS Année   2024-2025   2038   Regree dissorption*   FORMATION INITIALE HORS APPRENTISSAGE   Durses ou aides financières obtenues <ul> <li> <ul> <li> <ul> <li>VALIDER</li> </ul> </li> </ul>  VALIDER</li></ul>                                                                                                    |  |
|-----|----------------------------------------------------------------------------------------------------|----------------------------------------------------------------------------------------------------|--|
| 17. | La liste contient des éléments possibles<br>communs à différents Cursus.<br>The list contains possible elements common<br>to different Cursus.<br>Ne cochez que celui qui vous<br>correspond car il vous faudra fournir un<br>justificatif spécifique qui sera vérifié par le<br>gestionnaire de formation.<br>Only tick the one that applies to you, as you<br>will need to provide specific proof, which will<br>be checked by the training manager.<br>Veillez à bien cliquer sur VALIDER sous<br>le libellé de la bourse pour sa prise en compte,<br>sinon l'exonération de droit ne sera pas<br>effective.<br>Make sure you click on VALIDATE under the<br>scholarship name to take it into account,<br>otherwise the fee exemption will not be<br>effective.<br>Puis cliquez sur > Confirmer | Formations et données associées         Votre sélection de formations         MASTER Bioproduction Santé / M2-BPS Année         2024-2025         ETABOO         Regime d'inscription*         FORMATION INITIALE HORS APPRENTISSAGE         Bourses ou aides financières obtenues         +       DÉCLARER UNE BOURSE OU AIDE FINANCIÈRE         Selectionner une bourse ou aide financière         BOURSE SUR CRITERES SOCIAUX         BOURSE DU GOUVERNEMENT FRANCAIS         EXONERATION TOTALE ONIRIS         Vos presentationes de formationes                                                                                                    |  |
| 18. | Dans l'onglet « <b>Vous connaitre</b> », vérifiez et<br>complétez tous les champs.<br><i>In the "About you" tab, check and complete<br/>all fields.</i><br>Ceci comprend votre identité, information de<br>naissance, situation personnelle et situations<br>socio-professionnelles.<br><i>This includes your identity, birth<br/>information, personal situation and socio-<br/>professional status.</i>                                                                                                    | Construction   Image: Construction     Note: Construction     Note: Construction: Construction: |  |

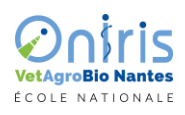

Page | 7 sur 12

| <sup>19.</sup> Lorsque les champs obligatoires sont<br>correctement remplis, le bouton > Suivant<br>est disponible<br>When the required fields have been filled in<br>correctly, the > Next button is available.                         | Situations socioprofessionnelles  Voire situation professionnelle*  ELEVE/ETUDIANT  Sélectionner dans la lises al different  Voire quarket travalike*  SANS ORIET                                                                                                    |                  |
|----------------------------------------------------------------------------------------------------|----------------------------------------------------------------------------------------------------|------------------|
|                                                                                                    | Selectionner ile castigorie socioprofessionnelle                                                                                                    |                  |
| <ul> <li><sup>20.</sup> Dans l'onglet « Vous connaitre », l'école vous demande des informations de contact pour des situations d'urgence ou de communication administrative.</li> <li>In the "About vou" tab. Oniris asks for</li> </ul> | >     SUIVANT       Image: State and the state and the state and |                  |
| contact information for emergencies or<br>administrative communications.                                                                                                    | Liste des contacts Adresse fixe valide hors période universitaire * Adresse de résidence durant la période universitaire Adresse électronique personnelle *                                                                                                    | × ·              |
| consentement sur vos données personnelles<br>vous rappelera vos droits quant aux usages de<br>celles-ci.<br>A consent form will remind you of your<br>rights regarding the use of your personal                                          | Adresse Electronique de secours Téléphone du contact d'urgence * Téléphone portable personnel *                                                                                                    |                  |
| data.                                                                                                    | Hors Période universitaire :                                                                                                    |                  |
| Adresse fixe valide hors période<br>universitaire corresponds à l'adresse de vos<br>Parents ou de votre domicile familiale.<br>Adresse fixe valide hors période<br>universitaire corresponds to your parents' or                         | Parents ou domicile fixe / Parents or permanent address<br>Durant la période universitaire :<br>votre adresse en tant qu'étudiant / your address as a student                                                                                                    | t                |
| <i>family home address.</i><br>Si vous avez votre logement étudiant, vous<br>pouvez le renseigner dans /                                                                                                    | Liste des contacts Adresse fixe valide hors période universitaire * Adresse de résidence durant la période universitaire                                                                                                    | ▲ ~<br>▲ ~       |
| <i>If you have your own student<br/>accommodation, you can enter it field</i><br>Adresse de résidence durant la période<br>universitaire                                                                                                 | Si le Pays est ExtraCommunautaire, le ligne 5 doit être renseignée<br>l'adresse complète<br>If the country is out of EU, line 5 must be completed with the full ac                                                                                                    | e par<br>ddress. |

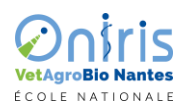

Page | 8 sur 12

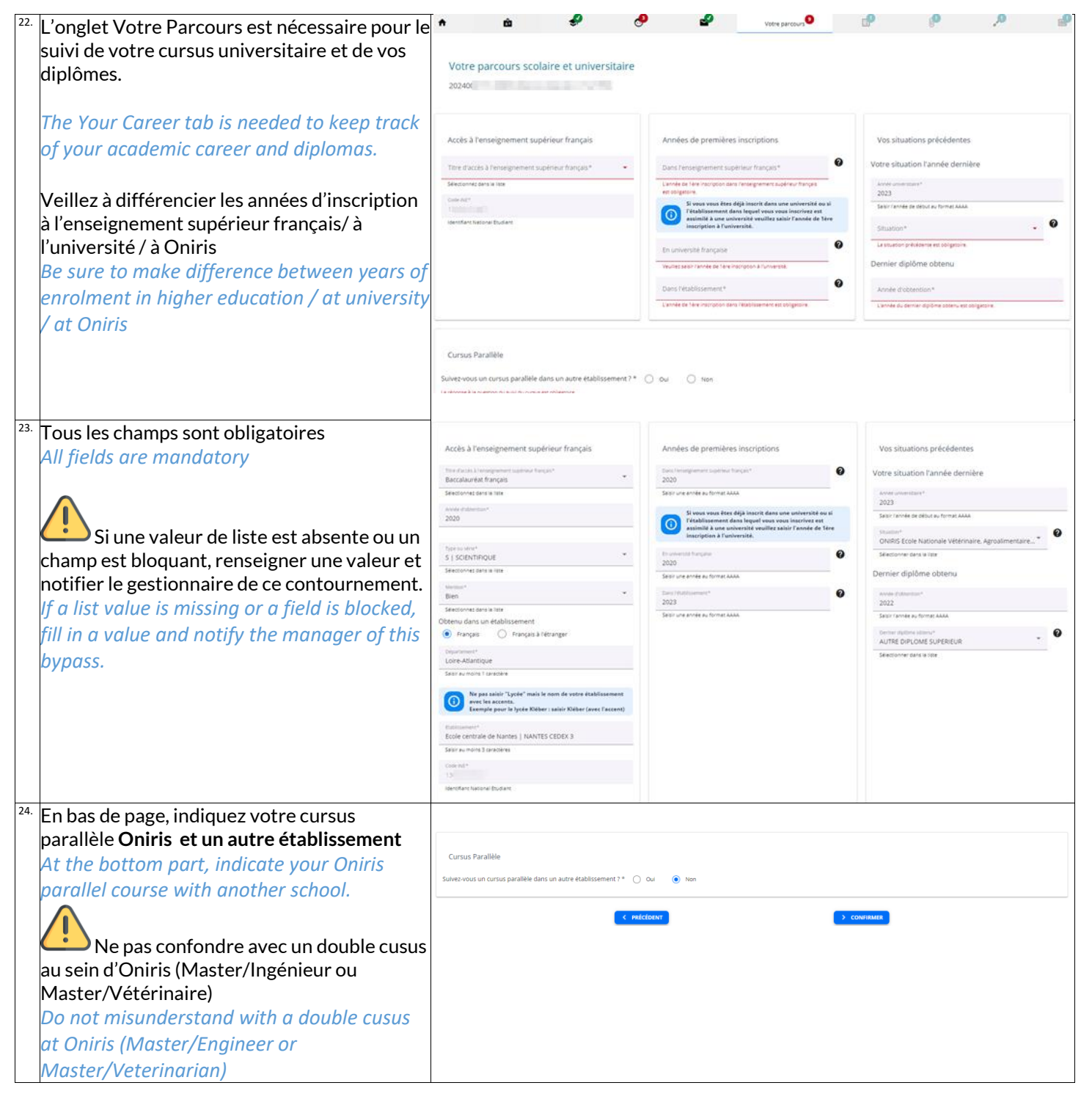

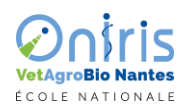

P a g e | 9 sur 12

|     |                                                                                                    |                                                                                                    |                                                                         |                 |                   |                                 | •                                                                                                    |                       |               |  |  |  |  |  |
|-----|----------------------------------------------------------------------------------------------------|----------------------------------------------------------------------------------------------------|-------------------------------------------------------------------------|-----------------|-------------------|---------------------------------|----------------------------------------------------------------------------------------------------|-----------------------|---------------|--|--|--|--|--|
| 25. | Dans l'onglet « Vos sélections » , vous                                                                                                    | <b>↑ û</b>                                                                                                    | *                                                                       | ~               | <b>2</b>          | 100                             | Vos selections                                                                                                    |                       | 100           |  |  |  |  |  |
|     | trouverez les éléments relatifs à                                                                                                    |                                                                                                    |                                                                         |                 |                   |                                 |                                                                                                    |                       |               |  |  |  |  |  |
|     | <ul> <li>Profil spécifique (potentielement</li> </ul>                                                                                                    | Vos sélections                                                                                                    |                                                                         |                 |                   |                                 |                                                                                                    |                       |               |  |  |  |  |  |
|     | evonérant)                                                                                                    | 20240                                                                                                    |                                                                         |                 |                   |                                 |                                                                                                    |                       |               |  |  |  |  |  |
|     |                                                                                                    |                                                                                                    |                                                                         |                 |                   |                                 |                                                                                                    |                       |               |  |  |  |  |  |
|     | • Cesure                                                                                                    |                                                                                                    |                                                                         |                 |                   |                                 |                                                                                                    |                       |               |  |  |  |  |  |
|     | <ul> <li>Mobilite (entrante ou sortante)</li> </ul>                                                                                                    | Liste des sélections                                                                                                    |                                                                         |                 |                   |                                 |                                                                                                    |                       |               |  |  |  |  |  |
|     |                                                                                                    |                                                                                                    |                                                                         |                 | MASTER BPS /      | M2-BP5 Annele                   |                                                                                                    |                       |               |  |  |  |  |  |
|     | In the "Your selections" tab, you'll find                                                                                                    | ★ MASTER Biop                                                                                                    | roduction Santé / M2-BPS                                                | Année           |                   |                                 |                                                                                                    |                       |               |  |  |  |  |  |
|     | information relating to                                                                                                    | ⊖ 2024-2025                                                                                                    |                                                                         |                 |                   |                                 |                                                                                                    |                       |               |  |  |  |  |  |
|     | - Specific profile (potentially tax-exempt)                                                                                                    | Situation particuli                                                                                                    | ère                                                                     |                 |                   |                                 |                                                                                                    |                       |               |  |  |  |  |  |
|     | - Gan year                                                                                                    | People and efforces                                                                                                    |                                                                         |                 |                   |                                 |                                                                                                    |                       |               |  |  |  |  |  |
|     |                                                                                                    | You power selectorner p                                                                                                    | lusieurs profils                                                        |                 |                   |                                 |                                                                                                    |                       | -             |  |  |  |  |  |
|     | - Mobility (incoming or outgoing)                                                                                                    | Césure et mobilité                                                                                                    |                                                                         |                 |                   |                                 |                                                                                                    |                       |               |  |  |  |  |  |
|     |                                                                                                    |                                                                                                    |                                                                         |                 |                   |                                 |                                                                                                    |                       |               |  |  |  |  |  |
|     |                                                                                                    | Césure*                                                                                                    |                                                                         |                 |                   |                                 |                                                                                                    |                       | •             |  |  |  |  |  |
|     |                                                                                                    | Control of the control of the contro                                                                                                    |                                                                         |                 |                   |                                 |                                                                                                    |                       | 0             |  |  |  |  |  |
| 26. |                                                                                                    | Situation particu                                                                                                    | ılière                                                                  |                 | Cituation particu | liàro                           |                                                                                                    |                       | • •           |  |  |  |  |  |
|     | l es listes déroulantes ne contiennent que des                                                                                                    | and and an                                                                                                    |                                                                         |                 | Situation particu | mere                            |                                                                                                    |                       |               |  |  |  |  |  |
|     | valeurs prédéfinies                                                                                                    | Prom specinque                                                                                                    |                                                                         |                 | Profil spécifique |                                 |                                                                                                    |                       |               |  |  |  |  |  |
|     | Valeurs prederinnes.                                                                                                    | DOCTORANT e                                                                                                    | en Cotutelle                                                            |                 | PROGRAMMES        | ET ACCORDS BI                   | LATERADA                                                                                                    |                       |               |  |  |  |  |  |
|     | chaque cas devra etre justine par un                                                                                                    | MASTER Hors                                                                                                    | Union-Européenne 2EME IN                                                | SCRIPTION       | Pupille de la Na  | ation                           |                                                                                                    |                       |               |  |  |  |  |  |
|     | document verifie par le gestionnaire de                                                                                                    | MASTER Cursu                                                                                                    | is en double diplôme à Oniri                                            | s               | Bénéficiaire du   | statut de réfugi                | é                                                                                                    |                       |               |  |  |  |  |  |
|     | formation.                                                                                                    | REDOUBLANT                                                                                                    |                                                                         |                 | Fiscalement do    | micilié en Franc                | e depuis 2 ans                                                                                                    |                       |               |  |  |  |  |  |
|     | Drop-down lists contain predefined values                                                                                                    | Programme EF                                                                                                    | RASMUS                                                                  |                 | Titulaire d'une   | carte de résiden                | t                                                                                                    |                       |               |  |  |  |  |  |
|     | only.                                                                                                    | PROGRAMMES                                                                                                    | ET ACCORDS BILATERAUX                                                   |                 | Titre de séjour   | « Carte de séjou                | r de membre de la famille d'u                                                                                               | in citoyen de l'Unior | n/EEE/Suisse" |  |  |  |  |  |
|     | Each case must be justified by a document                                                                                                    |                                                                                                    |                                                                         |                 |                   |                                 |                                                                                                    |                       |               |  |  |  |  |  |
|     | verified by the training manager                                                                                                    |                                                                                                    |                                                                         |                 |                   |                                 |                                                                                                    |                       |               |  |  |  |  |  |
|     |                                                                                                    |                                                                                                    |                                                                         |                 |                   |                                 |                                                                                                    |                       |               |  |  |  |  |  |
|     |                                                                                                    |                                                                                                    |                                                                         |                 |                   |                                 |                                                                                                    |                       |               |  |  |  |  |  |
|     | <b>U</b> <i>upillo</i> do la                                                                                                    |                                                                                                    |                                                                         |                 |                   |                                 |                                                                                                    |                       |               |  |  |  |  |  |
|     |                                                                                                    |                                                                                                    |                                                                         |                 |                   |                                 |                                                                                                    |                       |               |  |  |  |  |  |
|     | nation » means war orphan                                                                                                    |                                                                                                    |                                                                         |                 |                   |                                 |                                                                                                    |                       |               |  |  |  |  |  |
|     | nation » means war orphan<br>Use the built-in translator.                                                                                                    |                                                                                                    |                                                                         |                 |                   |                                 |                                                                                                    |                       |               |  |  |  |  |  |
| 27. | <i>Use the built-in translator.</i>                                                                                                    |                                                                                                    |                                                                         |                 |                   |                                 |                                                                                                    |                       |               |  |  |  |  |  |
| 27. | <i>use the built-in translator.</i><br>La césure est une interruption temporaire<br>dans votre cursus qui a été approuvée au                                                                                                    |                                                                                                    |                                                                         |                 |                   | Cés                             | ure et mobilité                                                                                                    | <u>.</u>              |               |  |  |  |  |  |
| 27. | nation » means war orphan<br>Use the built-in translator.<br>La césure est une interruption temporaire<br>dans votre cursus qui a été approuvée au<br>préalable                                                                                                    | Césur                                                                                                    | re et mobilite                                                          | 5               |                   | Cés                             | ure et mobilité                                                                                                    | i                     |               |  |  |  |  |  |
| 27. | <i>nation » means war orphan</i><br><i>Use the built-in translator.</i><br>La césure est une interruption temporaire<br>dans votre cursus qui a été approuvée au<br>préalable.<br>Il s'agit là de le repseigner pour la <b>reprise</b> de                                                                                                    | Césur                                                                                                    | re et mobilite                                                          | 5               |                   | Cés                             | ure et mobilité                                                                                                    | 5                     | _             |  |  |  |  |  |
| 27. | nation » means war orphan<br><u>Use the built-in translator</u> .<br>La césure est une interruption temporaire<br>dans votre cursus qui a été approuvée au<br>préalable.<br>Il s'agit là de le renseigner pour la <b>reprise</b> de<br>votre formation en tant qu'étudiant                                                                                                    | Césur                                                                                                    | re et mobilite                                                          | á               |                   | Cés<br>Cé                       | ure et mobilité<br>isure*<br>césure est obligatoire                                                                         | ġ                     |               |  |  |  |  |  |
| 27. | nation » means war orphan<br><u>Use the built-in translator.</u><br>La césure est une interruption temporaire<br>dans votre cursus qui a été approuvée au<br>préalable.<br>Il s'agit là de le renseigner pour la <b>reprise</b> de<br>votre formation en tant qu'étudiant<br>pormapont                                                                                                    | <b>Césur</b><br>Césure                                                                                                    | re et mobilite                                                          | ś               |                   | Cés<br>Cé                       | ure et mobilité<br>isure*<br>césure est obligatoire                                                                         | 5                     |               |  |  |  |  |  |
| 27. | nation » means war orphan<br><u>Use the built-in translator.</u><br>La césure est une interruption temporaire<br>dans votre cursus qui a été approuvée au<br>préalable.<br>Il s'agit là de le renseigner pour la <b>reprise</b> de<br>votre formation en tant qu'étudiant<br>permanent.                                                                                                    | Césure                                                                                                    | e et mobilito                                                           | 5               |                   | Cés<br>Cé<br>La                 | ure et mobilité<br>sure*<br>césure est obligatoire<br>bilité*                                                               | <u>.</u>              |               |  |  |  |  |  |
| 27. | nation » means war orphan<br><u>Use the built-in translator.</u><br>La césure est une interruption temporaire<br>dans votre cursus qui a été approuvée au<br>préalable.<br>Il s'agit là de le renseigner pour la <b>reprise</b> de<br>votre formation en tant qu'étudiant<br>permanent.<br>A "césure" is a temporary interruption in                                                                                                    | Césure<br>Césure<br>Pas c                                                                                                    | r <b>e et mobilit</b> e<br>*<br>de césure                               | 5               |                   | Cés<br>Cé                       | ure et mobilité<br>isure*<br>césure est obligatoire<br>ibilité*                                                             | 5                     |               |  |  |  |  |  |
| 27. | nation » means war orphan<br>Use the built-in translator.<br>La césure est une interruption temporaire<br>dans votre cursus qui a été approuvée au<br>préalable.<br>Il s'agit là de le renseigner pour la <b>reprise</b> de<br>votre formation en tant qu'étudiant<br>permanent.<br>A "césure" is a temporary interruption in<br>your course of study (Gap) that has been                                                                                                    | Césure<br>Césure<br>Pas c                                                                                                    | re et mobilité                                                          | <b>5</b>        |                   | Cés<br>La<br>Mo                 | ure et mobilité<br>isure*<br>césure est obligatoire<br>ibilité*<br>is de mobilité                                           | ŝ                     |               |  |  |  |  |  |
| 27. | nation » means war orphan<br><u>Use the built-in translator</u> .<br>La césure est une interruption temporaire<br>dans votre cursus qui a été approuvée au<br>préalable.<br>Il s'agit là de le renseigner pour la <b>reprise</b> de<br>votre formation en tant qu'étudiant<br>permanent.<br>A "césure" is a temporary interruption in<br>your course of study (Gap) that has been<br>officially approved by Oniris.                                                                                                    | Césure<br>Césure<br>Pas c<br>Césu                                                                                                    | re et mobilité<br>*<br>de césure<br>re sur un semes                     | <u>5</u><br>tre |                   | Cés<br>La<br>Mo                 | ure et mobilité<br>isure*<br>césure est obligatoire<br>ibilité*<br>is de mobilité<br>obilité entrante                       | 5                     |               |  |  |  |  |  |
| 27. | nation » means war orphan<br><u>Use the built-in translator</u> .<br>La césure est une interruption temporaire<br>dans votre cursus qui a été approuvée au<br>préalable.<br>Il s'agit là de le renseigner pour la <b>reprise</b> de<br>votre formation en tant qu'étudiant<br>permanent.<br>A "césure" is a temporary interruption in<br>your course of study (Gap) that has been<br>officially approved by Oniris.<br>This field is mandatory to indicate that you                                                                                                    | Césur<br>Césure<br>Pas c<br>Césu<br>Césu                                                                                                    | re et mobilité<br>de césure<br>re sur un semes<br>re sur un semes       | 5<br>tre        |                   | Cés<br>La<br>Mo                 | ure et mobilité<br>isure *<br>césure est obligatoire<br>bilité *<br>is de mobilité<br>oblité entrante                       | 5                     |               |  |  |  |  |  |
| 27. | nation » means war orphan<br>Use the built-in translator.<br>La césure est une interruption temporaire<br>dans votre cursus qui a été approuvée au<br>préalable.<br>Il s'agit là de le renseigner pour la <b>reprise</b> de<br>votre formation en tant qu'étudiant<br>permanent.<br>A "césure" is a temporary interruption in<br>your course of study (Gap) that has been<br>officially approved by Oniris.<br>This field is mandatory to indicate that you<br>resume your studies as a permanent                                                                                                    | Césure<br>Césure<br>Pas c<br>Césu<br>Césu                                                                                                    | re et mobilité<br>de césure<br>re sur un semes<br>re sur une année      | 5<br>tre<br>2   |                   | Cés<br>La<br>Mo<br>Pa<br>M<br>M | ure et mobilité<br>sure *<br>césure est obligatoire<br>oblité *<br>as de mobilité<br>obilité entrante<br>obilité sortante   | 5                     |               |  |  |  |  |  |
| 27. | nation » means war orphan<br>Use the built-in translator.<br>La césure est une interruption temporaire<br>dans votre cursus qui a été approuvée au<br>préalable.<br>Il s'agit là de le renseigner pour la <b>reprise</b> de<br>votre formation en tant qu'étudiant<br>permanent.<br>A "césure" is a temporary interruption in<br>your course of study (Gap) that has been<br>officially approved by Oniris.<br>This field is mandatory to indicate that you<br>resume your studies as a permanent<br>student.                                                                                                    | Césure<br>Césure<br>Pas c<br>Césu<br>Césu                                                                                                    | re et mobilité<br>*<br>de césure<br>re sur un semes<br>re sur une année | 5<br>tre<br>2   |                   | Cés<br>La<br>Mo<br>Pa<br>M      | ure et mobilité<br>isure*<br>césure est obligatoire<br>ibilité*<br>us de mobilité<br>obilité entrante<br>obilité sortante   | 5                     |               |  |  |  |  |  |
| 27. | nation » means war orphan<br>Use the built-in translator.<br>La césure est une interruption temporaire<br>dans votre cursus qui a été approuvée au<br>préalable.<br>Il s'agit là de le renseigner pour la <b>reprise</b> de<br>votre formation en tant qu'étudiant<br>permanent.<br>A "césure" is a temporary interruption in<br>your course of study (Gap) that has been<br>officially approved by Oniris.<br>This field is mandatory to indicate that you<br>resume your studies as a permanent<br>student.                                                                                                    | Césure<br>Césure<br>Césure<br>Césu<br>Césu                                                                                                    | re et mobilité<br>*<br>de césure<br>re sur un semes<br>re sur une année | 5<br>tre        |                   | Cés<br>La<br>Pa<br>M            | ure et mobilité<br>isure*<br>césure est obligatoire<br>ibilité*<br>is de mobilité<br>obilité entrante<br>obilité sortante   | 5                     |               |  |  |  |  |  |
| 27. | nation » means war orphan<br>Use the built-in translator.<br>La césure est une interruption temporaire<br>dans votre cursus qui a été approuvée au<br>préalable.<br>Il s'agit là de le renseigner pour la <b>reprise</b> de<br>votre formation en tant qu'étudiant<br>permanent.<br>A "césure" is a temporary interruption in<br>your course of study (Gap) that has been<br>officially approved by Oniris.<br>This field is mandatory to indicate that you<br>resume your studies as a permanent<br>student.<br>La mobilité est un champ nécessaire pour<br>tracer votre parcours international                                                                                                    | Césure<br>Césure<br>Pas c<br>Césu<br>Césu<br>Césu                                                                                                    | re et mobilité<br>*<br>de césure<br>re sur un semes<br>re sur une année | 5<br>tre<br>2   |                   | Cés<br>La<br>Mo<br>M<br>M       | ure et mobilité<br>isure *<br>césure est obligatoire<br>ibilité *<br>es de mobilité<br>obilité entrante<br>obilité sortante | 5<br>                 |               |  |  |  |  |  |
| 27. | nation » means war orphan<br>Use the built-in translator.<br>La césure est une interruption temporaire<br>dans votre cursus qui a été approuvée au<br>préalable.<br>Il s'agit là de le renseigner pour la <b>reprise</b> de<br>votre formation en tant qu'étudiant<br>permanent.<br>A "césure" is a temporary interruption in<br>your course of study (Gap) that has been<br>officially approved by Oniris.<br>This field is mandatory to indicate that you<br>resume your studies as a permanent<br>student.<br>La mobilité est un champ nécessaire pour<br>tracer votre parcours international<br>en tant qu'étudiant Frasmus ou sous accords                                                                                                    | Césure<br>Césure<br>Pas c<br>Césu<br>Césu<br>Césu<br>Césu<br>Césu                                                                                                    | re et mobilité<br>de césure<br>re sur un semes<br>re sur une année      | 5<br>tre        |                   | Cés<br>La<br>Mo<br>M<br>M<br>M  | ure et mobilité<br>isure *<br>césure est obligatoire<br>ibilité *<br>is de mobilité<br>obilité entrante<br>obilité sortante | 5                     |               |  |  |  |  |  |
| 27. | nation » means war orphan<br>Use the built-in translator.<br>La césure est une interruption temporaire<br>dans votre cursus qui a été approuvée au<br>préalable.<br>Il s'agit là de le renseigner pour la <b>reprise</b> de<br>votre formation en tant qu'étudiant<br>permanent.<br>A "césure" is a temporary interruption in<br>your course of study (Gap) that has been<br>officially approved by Oniris.<br>This field is mandatory to indicate that you<br>resume your studies as a permanent<br>student.<br>La mobilité est un champ nécessaire pour<br>tracer votre parcours international<br>en tant qu'étudiant Erasmus ou sous accords<br>de partenariat                                                                                                    | Césure<br>Césure<br>Pas c<br>Césu<br>Césu<br>Césu<br>Césu<br>Césu                                                                                                    | re et mobilité<br>de césure<br>re sur un semes<br>re sur une année      | 5<br>tre<br>2   |                   | Cés<br>La<br>Ma<br>Ma           | ure et mobilité<br>isure*<br>césure est obligatoire<br>ibilité*<br>is de mobilité<br>obilité entrante<br>obilité sortante   | 5                     |               |  |  |  |  |  |
| 27. | nation » means war orphan<br>Use the built-in translator.<br>La césure est une interruption temporaire<br>dans votre cursus qui a été approuvée au<br>préalable.<br>Il s'agit là de le renseigner pour la <b>reprise</b> de<br>votre formation en tant qu'étudiant<br>permanent.<br>A "césure" is a temporary interruption in<br>your course of study (Gap) that has been<br>officially approved by Oniris.<br>This field is mandatory to indicate that you<br>resume your studies as a permanent<br>student.<br>La mobilité est un champ nécessaire pour<br>tracer votre parcours international<br>en tant qu'étudiant Erasmus ou sous accords<br>de partenariat.                                                                                                    | Césure<br>Césure<br>Pas c<br>Césure<br>Césure<br>Césure<br>Césure<br>Stectoore dus laire<br>Mobilité entrante<br>Stectoore dus laire                                                                                                    | re et mobilité<br>de césure<br>re sur un semes<br>re sur une annéé      | 5<br>tre<br>2   |                   | Cés<br>La<br>Ma<br>Ma           | ure et mobilité<br>:sure *<br>césure est obligatoire<br>bilité *<br>is de mobilité<br>obilité entrante<br>obilité sortante  | 5                     | <br>          |  |  |  |  |  |
| 27. | nation » means war orphan<br>Use the built-in translator.<br>La césure est une interruption temporaire<br>dans votre cursus qui a été approuvée au<br>préalable.<br>Il s'agit là de le renseigner pour la <b>reprise</b> de<br>votre formation en tant qu'étudiant<br>permanent.<br>A "césure" is a temporary interruption in<br>your course of study (Gap) that has been<br>officially approved by Oniris.<br>This field is mandatory to indicate that you<br>resume your studies as a permanent<br>student.<br>La mobilité est un champ nécessaire pour<br>tracer votre parcours international<br>en tant qu'étudiant Erasmus ou sous accords<br>de partenariat.<br>Elle est à compléter en plus du Profil<br>enércient                                                                                                    | Césure<br>Césure<br>Pas c<br>Césu<br>Césu<br>Césu<br>Césu<br>Césu<br>Césu<br>Césu<br>Césu                                                                                                    | re et mobilité<br>de césure<br>re sur un semes<br>re sur une année      | 5<br>tre<br>2   |                   | Cés<br>La<br>Mo<br>M            | ure et mobilité<br>isure *<br>césure est obligatoire<br>abilité *<br>obilité entrante<br>obilité sortante                   | 5                     | · ·           |  |  |  |  |  |
| 27. | <ul> <li><i>nation</i> » means war orphan</li> <li><i>Use the built-in translator.</i></li> <li>La césure est une interruption temporaire dans votre cursus qui a été approuvée au préalable.</li> <li>Il s'agit là de le renseigner pour la <b>reprise</b> de votre formation en tant qu'étudiant permanent.</li> <li><i>A "césure" is a temporary interruption in your course of study (Gap) that has been officially approved by Oniris.</i></li> <li><i>This field is mandatory to indicate that you resume your studies as a permanent student.</i></li> <li>La mobilité est un champ nécessaire pour tracer votre parcours international en tant qu'étudiant Erasmus ou sous accords de partenariat.</li> <li>Elle est à compléter en plus du Profil spécifique de la ligne 26.</li> </ul>                                                                                                    | Césure<br>Césure<br>Pas c<br>Césu<br>Césu<br>Césu<br>Césu<br>Césu<br>Césu<br>Césu<br>Césu                                                                                                    | re et mobilité                                                          | 5<br>tre<br>2   |                   | Cés<br>La<br>Mo<br>Ma           | ure et mobilité<br>sure *<br>césure est obligatoire<br>ibilité *<br>obilité entrante<br>obilité sortante                    | 5                     |               |  |  |  |  |  |
| 27. | <ul> <li><i>nation</i> » means war orphan</li> <li><i>Use the built-in translator.</i></li> <li>La césure est une interruption temporaire dans votre cursus qui a été approuvée au préalable.</li> <li>Il s'agit là de le renseigner pour la <b>reprise</b> de votre formation en tant qu'étudiant permanent.</li> <li><i>A "césure" is a temporary interruption in your course of study (Gap) that has been officially approved by Oniris.</i></li> <li><i>This field is mandatory to indicate that you resume your studies as a permanent student.</i></li> <li>La mobilité est un champ nécessaire pour tracer votre parcours international en tant qu'étudiant Erasmus ou sous accords de partenariat.</li> <li>Elle est à compléter en plus du Profil spécifique de la ligne 26.</li> <li><i>Mobility is detailed fields to complete your</i></li> </ul>                                                                                                    | Césure<br>Césure<br>Pas c<br>Césu<br>Césu<br>Césu<br>Césu<br>Césu<br>Césu<br>Césu<br>Césu                                                                                                    | re et mobilité                                                          | á<br>tre<br>2   |                   | Cés<br>La<br>Mo<br>Ma           | ure et mobilité<br>sure *<br>césure est obligatoire<br>ibilité *<br>as de mobilité<br>obilité sortante<br>obilité sortante  | 5                     |               |  |  |  |  |  |
| 27. | <ul> <li><i>nation</i> » means war orphan</li> <li><i>Use the built-in translator.</i></li> <li>La césure est une interruption temporaire dans votre cursus qui a été approuvée au préalable.</li> <li>Il s'agit là de le renseigner pour la <b>reprise</b> de votre formation en tant qu'étudiant permanent.</li> <li><i>A "césure" is a temporary interruption in your course of study (Gap) that has been officially approved by Oniris.</i></li> <li><i>This field is mandatory to indicate that you resume your studies as a permanent student.</i></li> <li>La mobilité est un champ nécessaire pour tracer votre parcours international en tant qu'étudiant Erasmus ou sous accords de partenariat.</li> <li>Elle est à compléter en plus du Profil spécifique de la ligne 26.</li> <li><i>Mobility is detailed fields to complete your international course</i></li> </ul>                                                                                    | Césure<br>Césure<br>Pas c<br>Césu<br>Césu<br>Césu<br>Césu<br>Césu<br>Césu<br>Césu<br>Césu                                                                                                    | re et mobilité                                                          | 5<br>tre<br>5   |                   | Cés<br>La<br>Mo<br>Pa           | ure et mobilité<br>isure *<br>césure est obligatoire<br>ibilité *<br>as de mobilité<br>obilité sortante<br>obilité sortante | 5                     | · · ·         |  |  |  |  |  |
| 27. | <ul> <li><i>nation</i> » means war orphan</li> <li><i>Use the built-in translator.</i></li> <li>La césure est une interruption temporaire dans votre cursus qui a été approuvée au préalable.</li> <li>Il s'agit là de le renseigner pour la <b>reprise</b> de votre formation en tant qu'étudiant permanent.</li> <li><i>A "césure" is a temporary interruption in your course of study (Gap) that has been officially approved by Oniris.</i></li> <li><i>This field is mandatory to indicate that you resume your studies as a permanent student.</i></li> <li>La mobilité est un champ nécessaire pour tracer votre parcours international en tant qu'étudiant Erasmus ou sous accords de partenariat.</li> <li>Elle est à compléter en plus du Profil spécifique de la ligne 26.</li> <li><i>Mobility is detailed fields to complete your international course as an Erasmus student or under partnership</i></li> </ul>                                         | Césure<br>Césure<br>Pas o<br>Césure<br>Césure<br>Cés | re et mobilité<br>*<br>de césure<br>re sur un semes<br>re sur une année | 5<br>tre<br>2   |                   | Cés<br>La<br>Mo<br>Ma           | ure et mobilité isure * césure es obligatoire obilité sote mobilité obilité sortante obilité sortante                       | 5                     |               |  |  |  |  |  |
| 27. | <ul> <li><i>nation</i> » means war orphan</li> <li><i>Use the built-in translator.</i></li> <li>La césure est une interruption temporaire dans votre cursus qui a été approuvée au préalable.</li> <li>Il s'agit là de le renseigner pour la <b>reprise</b> de votre formation en tant qu'étudiant permanent.</li> <li><i>A "césure" is a temporary interruption in your course of study (Gap) that has been officially approved by Oniris.</i></li> <li><i>This field is mandatory to indicate that you resume your studies as a permanent student.</i></li> <li>La mobilité est un champ nécessaire pour tracer votre parcours international en tant qu'étudiant Erasmus ou sous accords de partenariat.</li> <li>Elle est à compléter en plus du Profil spécifique de la ligne 26.</li> <li><i>Mobility is detailed fields to complete your international course as an Erasmus student or under partnership agreements.</i></li> </ul>                             | Césure<br>Césure<br>Pas o<br>Césu<br>Césu<br>Césu<br>Césu<br>Césu<br>Césu<br>Steconor dans la lans<br>Mobilité entrante<br>Steconor dans la lans<br>Mobilité entrante<br>Steconor dans la lans<br>Programe d'abanget<br>Bessaus - s<br>Steconor dans la lans<br>Programe d'abanget<br>Steconor dans la lans<br>Programe d'abanget<br>Steconor dans la lans<br>Programe d'abanget<br>Steconor dans la lans<br>Programe d'abanget<br>Steconor dans la lans<br>Programe d'abanget<br>Steconor dans la lans<br>Programe d'abanget<br>Steconor dans la lans<br>Programe d'abanget<br>Steconor dans la lans<br>Programe d'abanget<br>Steconor dans la lans<br>Programe d'abanget<br>Steconor dans la lans<br>Programe d'abanget<br>Steconor dans la lans<br>Programe d'abanget<br>Steconor dans la lans<br>Programe d'abanget<br>Steconor dans la lans<br>Programe d'abanget<br>Steconor dans la lans<br>Programe d'abanget<br>Steconor dans la lans                                                                                                    | re et mobilité                                                          | 5<br>tre<br>5   |                   | Cés<br>La<br>Mo<br>Pa           | ure et mobilité<br>isure *<br>césure est obligatoire<br>ibilité *<br>is de mobilité<br>obilité entrante<br>obilité sortante |                       |               |  |  |  |  |  |
| 27. | <ul> <li><i>nation</i> » means war orphan</li> <li><i>Use the built-in translator.</i></li> <li>La césure est une interruption temporaire dans votre cursus qui a été approuvée au préalable.</li> <li>Il s'agit là de le renseigner pour la <b>reprise</b> de votre formation en tant qu'étudiant permanent.</li> <li>A "césure" is a temporary interruption in your course of study (Gap) that has been officially approved by Oniris.</li> <li>This field is mandatory to indicate that you resume your studies as a permanent student.</li> <li>La mobilité est un champ nécessaire pour tracer votre parcours international en tant qu'étudiant Erasmus ou sous accords de partenariat.</li> <li>Elle est à compléter en plus du Profil spécifique de la ligne 26.</li> <li>Mobility is detailed fields to complete your international course as an Erasmus student or under partnership agreements.</li> <li>It must he completed in addition to the</li> </ul> | Césure<br>Césure<br>Pas o<br>Césu<br>Césu<br>Césu<br>Césu<br>Césu<br>Césu<br>Césu<br>Steconor das la las<br>Steconor das la las<br>Pagana charge<br>Steconor das la las<br>Pagana charge<br>Steconor das la las<br>Pagana charge<br>Steconor das la las<br>Pagana charge<br>Steconor das la las<br>Pagana charge<br>Steconor das la las<br>Pagana charge<br>Steconor das la las                                                                                                    | re et mobilité                                                          | 5<br>tre<br>2   |                   | Cés<br>La<br>Mo<br>M            | ure et mobilité<br>isure*<br>césure est obligatoire<br>ibilité*<br>is de mobilité<br>obilité entrante<br>obilité sortante   |                       |               |  |  |  |  |  |
| 27. | anation » means war orphan<br>Use the built-in translator. La césure est une interruption temporaire<br>dans votre cursus qui a été approuvée au<br>préalable. Il s'agit là de le renseigner pour la <b>reprise</b> de<br>votre formation en tant qu'étudiant<br>permanent. A "césure" is a temporary interruption in<br>your course of study (Gap) that has been<br>officially approved by Oniris. This field is mandatory to indicate that you<br>resume your studies as a permanent<br>student. La mobilité est un champ nécessaire pour<br>tracer votre parcours international<br>en tant qu'étudiant Erasmus ou sous accords<br>de partenariat. Elle est à compléter en plus du Profil<br>spécifique de la ligne 26. Mobility is detailed fields to complete your<br>international course<br>as an Erasmus student or under partnership<br>agreements. It must be completed in addition to the<br>specific Profile on ling 26.                                   | Césure<br>Césure<br>Pas o<br>Césu<br>Césu<br>Césu<br>Césu<br>Césu<br>Césu<br>Césu<br>Césu                                                                                                    | re et mobilité                                                          | 5<br>tre<br>2   |                   | Cés<br>La<br>Ma<br>Ma           | ure et mobilité<br>isure*<br>césure est obligatoire<br>ibilité*<br>is de mobilité<br>obilité entrante<br>obilité sortante   | 5<br>                 |               |  |  |  |  |  |

# VetAgroBio Nantes

#### ₩ÉGASE : GUIDE D'UTILISATION INSCRIPTION EN LIGNE

Page | 10 sur 12

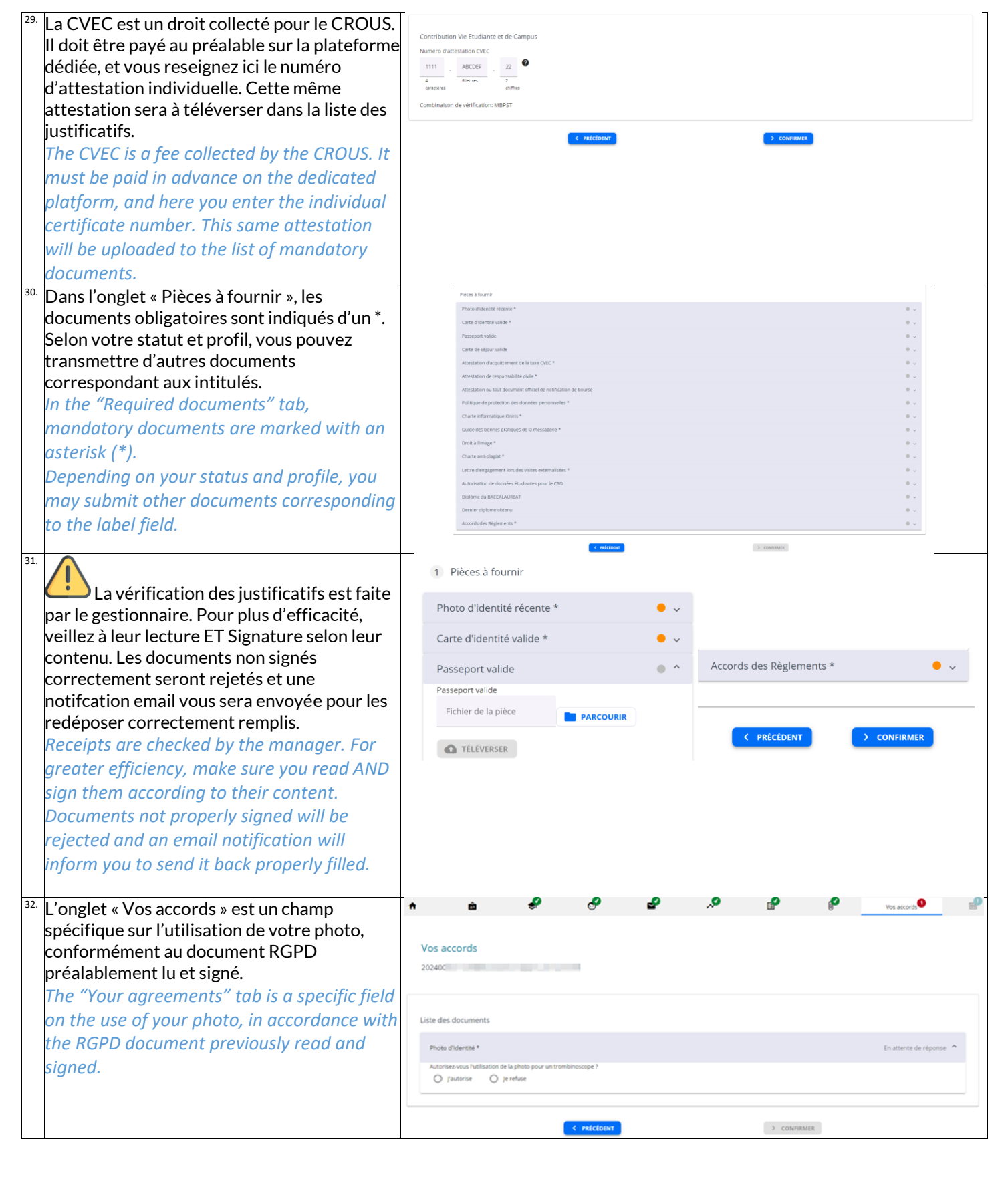

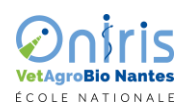

P a g e | 11 sur 12

| 33. | Le dernier onglet « Paiement » permet de              | ٠                  | ŵ                                                                  | ÷.                                               | a                                                 | 2                                                                                                    | <i>,</i> 0                      | P                                                         | P                                                   | <i>.</i> •                               | Paiement                  |
|-----|-------------------------------------------------------|--------------------|--------------------------------------------------------------------|--------------------------------------------------|---------------------------------------------------|----------------------------------------------------------------------------------------------------|---------------------------------|-----------------------------------------------------------|-----------------------------------------------------|------------------------------------------|---------------------------|
|     | s'aquitter des droits d'inscription                   |                    |                                                                    |                                                  |                                                   |                                                                                                    |                                 |                                                           |                                                     |                                          |                           |
|     | directement en ligne par carte bancaire.              | Paie               | ment                                                               |                                                  |                                                   |                                                                                                    |                                 |                                                           |                                                     |                                          |                           |
|     | Pour un certain montant, le paiement proposé          | 20240              |                                                                    |                                                  |                                                   |                                                                                                    |                                 |                                                           |                                                     |                                          |                           |
|     | permets 3 mensualités                                 |                    |                                                                    |                                                  |                                                   |                                                                                                    |                                 |                                                           |                                                     |                                          |                           |
|     | The last tab "Payment" allows you to pay              |                    |                                                                    |                                                  |                                                   |                                                                                                    |                                 |                                                           |                                                     |                                          |                           |
|     | vour registration fees directly online by             | Montar             | ient<br>ntà paver 243.00 €                                         |                                                  |                                                   |                                                                                                    |                                 |                                                           |                                                     |                                          |                           |
|     | and the surd                                          | Modes              | de paiement                                                        |                                                  |                                                   |                                                                                                    |                                 |                                                           |                                                     |                                          |                           |
|     | creait cara.                                          | 0                  | Carte bancaire en ligne 🚍                                          |                                                  |                                                   |                                                                                                    |                                 |                                                           |                                                     |                                          |                           |
|     | For a certain amount, the proposed                    | Le mode            | on parenters, esc congecores                                       |                                                  |                                                   |                                                                                                    |                                 |                                                           |                                                     |                                          |                           |
|     | payment allows 3 monthly instalments.                 | 0 v                | OIR LE DÉTAIL                                                      |                                                  |                                                   |                                                                                                    |                                 |                                                           |                                                     |                                          |                           |
|     |                                                       |                    |                                                                    |                                                  |                                                   |                                                                                                    |                                 |                                                           |                                                     |                                          |                           |
|     |                                                       |                    |                                                                    |                                                  | < PRÍCÉDENT                                       |                                                                                                    |                                 | > CONFIRM                                                 | ER                                                  |                                          |                           |
|     | Recommandations au palement en ligne en fin de        |                    |                                                                    |                                                  |                                                   |                                                                                                    |                                 |                                                           |                                                     |                                          |                           |
|     | the end of the document                               |                    |                                                                    |                                                  |                                                   |                                                                                                    |                                 |                                                           |                                                     |                                          |                           |
| 34. | Le paiement en 3 fois est possible uniquement         |                    |                                                                    |                                                  |                                                   |                                                                                                    |                                 |                                                           |                                                     |                                          |                           |
|     | Le palement en 5 lois est possible uniquement         |                    | Paiement                                                           |                                                  |                                                   |                                                                                                    |                                 |                                                           |                                                     |                                          |                           |
|     | Fur                                                   |                    | Montant à payer 3770.00                                            | ¢                                                |                                                   |                                                                                                    |                                 |                                                           |                                                     |                                          |                           |
|     | Lui.<br>Deumant in 2 instalments is only possible for |                    | Modes de paiement                                                  |                                                  |                                                   |                                                                                                    |                                 |                                                           |                                                     |                                          |                           |
|     | Puyment in 3 instaiments is only possible jor         |                    | Carte bancaire en lig     Carte bancaire en lig                    | tne 🚍                                            |                                                   |                                                                                                    |                                 |                                                           |                                                     |                                          |                           |
|     | fees over 400 Eur.                                    |                    | Le mode de paiement est obligato                                   | ire.                                             |                                                   |                                                                                                    |                                 |                                                           |                                                     |                                          |                           |
|     |                                                       |                    |                                                                    |                                                  |                                                   |                                                                                                    |                                 |                                                           |                                                     |                                          |                           |
|     |                                                       |                    | <b>O</b> FORCE DEFINE                                              |                                                  |                                                   |                                                                                                    |                                 |                                                           |                                                     |                                          |                           |
|     |                                                       |                    |                                                                    |                                                  | < PRÉCÉDENT                                       |                                                                                                    |                                 | > CONFIRME                                                | t                                                   |                                          |                           |
| 35. | L'usage de la carte bancaire implique une             | Paiement           |                                                                    |                                                  |                                                   |                                                                                                    | Informa                         | tions du porteur de                                       | la carte                                            |                                          |                           |
|     | facturation acquittée pour laquelle la mention        | Montant à          | payer 243.00 €                                                     |                                                  |                                                   |                                                                                                    | 0                               | Dans le cadre de la nouve<br>les informations relative    | elle norme de sécurisat<br>s au porteur de la carte | tion des paiements en l<br>e de paiement | igne, vous devez saisir X |
|     | du nom et adresse est obligatoire.                    | Modes de p         | paiement<br>rte bancaire en ligne 💼 243                            | .00€                                             |                                                   |                                                                                                    | Nom (tel 4                      | u'il figure sur la carte)*                                |                                                     |                                          |                           |
|     | The use of a credit card implies a paid               | 6                  |                                                                    |                                                  |                                                   | ×                                                                                                    | BAIDIN                          |                                                           |                                                     |                                          |                           |
|     | invoice for which the mention of name and             |                    | es frais sont payes en une s                                       | rule fois                                        |                                                   |                                                                                                    | Prénom ()<br>Et                 | el qu'il figure sur la carte)*                            |                                                     |                                          |                           |
|     | address is mandatory.                                 | La référer         | nce                                                                |                                                  |                                                   |                                                                                                    |                                 |                                                           |                                                     |                                          |                           |
|     | · · · · · · · · · · · · · · · · · · ·                 | Salsir une n       | éférence ou un motif                                               |                                                  |                                                   |                                                                                                    | Pays*<br>France                 |                                                           |                                                     |                                          |                           |
|     |                                                       | O VOIR             | LE DÉTAIL                                                          |                                                  |                                                   |                                                                                                    | Seisir au r                     | noins 1 caractère du pays our                             | ou code peys                                        |                                          |                           |
|     |                                                       |                    |                                                                    |                                                  |                                                   |                                                                                                    | RUE DE                          | NANTES<br>o et le nom de la vole doivent                  | comporter au maximum 5                              | 50 caractères                            |                           |
|     |                                                       |                    |                                                                    |                                                  |                                                   |                                                                                                    | Complé                          | ment d'adresse                                            |                                                     |                                          |                           |
|     |                                                       |                    |                                                                    |                                                  |                                                   |                                                                                                    | Le comple                       | iment d'adresse doit comport                              | ter au maximum 50 caracti                           | ères                                     |                           |
|     |                                                       |                    |                                                                    |                                                  |                                                   |                                                                                                    | 44000                           | e*                                                        |                                                     |                                          |                           |
|     |                                                       |                    |                                                                    |                                                  |                                                   |                                                                                                    | Ville*                          | ostal doit comporter au maxi                              | mum 16 caracteres                                   |                                          |                           |
|     |                                                       |                    |                                                                    |                                                  |                                                   |                                                                                                    | La ville do                     | i<br>it comporter au maximum 50                           | ) caractères                                        |                                          |                           |
|     |                                                       |                    |                                                                    |                                                  |                                                   |                                                                                                    |                                 |                                                           |                                                     |                                          |                           |
| 36. | le paiement impliquera votre inscription à le         | <u> </u>           |                                                                    |                                                  | < PRÉCÉDENT                                       |                                                                                                    |                                 | > conf                                                    | IRMER                                               |                                          | _                         |
|     | formation                                             | Confir             | mer vos choix                                                      | an a san da altara na na isa                     | coice b is formation kP                           | Pinnenkution Conté i Ann                                                                                                    | the Manter of at a constant     |                                                           | Incidendos dos essetas                              | at de 040.00 C envire me                 |                           |
|     | Payment will imply registration for the               | bancaire           | e en ligne.                                                        |                                                  |                                                   | and provide a state of the state of the stat | nee maaren zi ee que roous      | To as a cigarate a cit of a cit o                         |                                                     | in our grande e par le mor               | ine de pontritien euroe   |
|     | Payment will imply registration for the               | Si vous a          | TION : vous allez procéder à un<br>avez reçu le ticket de confirma | n paiement en ligne. Il<br>tion de paiement de P | est IMPERATIF que vous<br>aybox, vous pouvez con: | cliquiez sur "Retour comn<br>sidérer que vous avez pay                                                                                                    | nerce" une fois votre pai<br>é. | ement effectué afin que vot                               | tre paiement solt pris en                           | i compte automatiquem                    | ent. Dans tous les cas    |
|     | course.                                               |                    |                                                                    |                                                  |                                                   |                                                                                                    | R 🗸 CONFIRMER                   |                                                           |                                                     |                                          |                           |
| 37. | Pour le paiement en 3 fois, les 2 échéances           | Confirm            | er vos choix                                                       |                                                  |                                                   |                                                                                                    |                                 |                                                           |                                                     |                                          | ٥                         |
|     | seront <b>automatiquement</b> le jour du paiement     | Par cette ac       | ction, vous confirmez que                                          | vous souhaitez voi                               | us inscrire à la forma                            | tion M2 Bioproduction                                                                                                    | Santé / Année Mast              | er2 et que vous vous ac                                   | iquittez des droits d'i                             | inscription d'un mon                     | tant de 3770.00 € par le  |
|     | des 2 mois suivants.                                  | Echéancier:        | alement Gante Gantaire ei                                          | rigne palement er                                | 13100.                                            |                                                                                                    |                                 |                                                           |                                                     |                                          |                           |
|     | For payment in 3 instalments, the 2 others            | - 17202<br>- 17202 | 4:1257.00 €<br>4:1257.00 €                                         |                                                  |                                                   |                                                                                                    |                                 |                                                           |                                                     |                                          |                           |
|     | instalments will be paid automatically on             | - 17202            | 4:1256.00€                                                         |                                                  |                                                   |                                                                                                    |                                 |                                                           |                                                     |                                          |                           |
|     | the navment date of the following 2 months            | ATTENTION          | N : vous allez procéder à u                                        | in palement en ligr                              | ie. II est IMPERATIF q                            | ue vous cliquiez sur "R                                                                                                    | letour commerce" ur             | e fois votre paiement e                                   | effectué afin que votr                              | re paiement soit pris                    | en compte                 |
|     | the payment date of the jonowing 2 months.            | estomatiqu         | wans dus les ca                                                    | • vr minis evez reçu                             | over oe conniña                                   | uuri ve parement de P                                                                                                    | oyuun, rous pouvez i            | un ander er glue vous av                                  | er halte                                            |                                          |                           |
| 20  |                                                       |                    |                                                                    |                                                  |                                                   | 🙁 ANNULI                                                                                                    | ir 🗸 confirm                    | ER                                                        |                                                     |                                          |                           |
| 38. | Sélectionnez un logo de votre carte bancaire          |                    | Choisissez                                                         | votre moye                                       | n de paiemen                                      | it                                                                                                    |                                 |                                                           |                                                     |                                          |                           |
|     | et renseignez les 3 champs                            |                    | Paiement pa                                                        | ar Carte Band                                    | aire                                              |                                                                                                    |                                 | INEES DE PAIEMENT                                         |                                                     |                                          |                           |
|     | Numéro/Date/CVV.                                      |                    |                                                                    | o VISA                                           | 0                                                 |                                                                                                    | Veuillez                        | renseigner vas données de paiem<br><u>Numéro de carte</u> | ent<br>Erreur de saisle.                            | 2                                        |                           |
|     | Select your credit card logo and fill in the 3        |                    |                                                                    |                                                  | mastercard                                        |                                                                                                    |                                 | Date de fin de va<br>Mois                                 | eidhé (MR/AA)                                       | -                                        |                           |
|     | fields Number/Date/CVV.                               |                    |                                                                    | Aurore                                           |                                                   | O Jacob                                                                                                    |                                 | CW ®                                                      |                                                     | _                                        |                           |
|     | , , .                                                 |                    |                                                                    | :                                                |                                                   |                                                                                                    |                                 | Retour                                                    | Valider                                             |                                          |                           |
|     |                                                       |                    |                                                                    |                                                  | EFFEC                                             | CTUER LE PAIEMENT                                                                                                    | · >> )                          | Si                                                        | scured by Verifone                                  |                                          |                           |

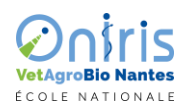

#### Page | 12 sur 12

| 39. | Une première confirmation de paiement<br>appraitra en fenêtre modale                                                                         |                    |                                                                                           |                                                                                        | PAIEMENT A                                                                                                    | CCEPTÉ<br>confiance.                                                   |                        |                                           | Fichier Messa<br>Righter Messa<br>Righter<br>Courrier indésir<br>Suppr | Dites-nous ce                        | e que vous voulez faire.<br>a condire Répondre Transfére<br>à tous<br>Répondre | ार Réunion<br><sup>er</sup> सिंह Plus • | Pe<br>Mi<br>Ge Ré |  |
|-----|----------------------------------------------------------------------------------------------------|--------------------|-------------------------------------------------------------------------------------------|----------------------------------------------------------------------------------------|----------------------------------------------------------------------------------------------------|------------------------------------------------------------------------|------------------------|-------------------------------------------|------------------------------------------------------------------------|--------------------------------------|--------------------------------------------------------------------------------|-----------------------------------------|-------------------|--|
|     | Puis un ticket de paiement sera envoyé par<br>email à votre adresse connue d'inscription.                                                    |                    |                                                                                           |                                                                                        | CARTE BAN                                                                                                    | CAIRE                                                                  |                        |                                           |                                                                        | er. 10/04/2024 18:17<br>10reply@payb | DOX.COM<br>Ticket paiement                                                     |                                         |                   |  |
|     | An initial payment confirmation will appear in the modal window.                                                                             |                    | Le 10/04/20                                                                               | 124 à 18:16                                                                            |                                                                                                    |                                                                        |                        |                                           | PAIEMEI<br>Merci de                                                    | VT ACCEPTE<br>votre confianc         | e.                                                                             |                                         |                   |  |
|     | Then a payment receipt will be emailed to your known registration address.                                                                   |                    | 44<br>00 032 379<br>DEBIT VAD<br>NUMERO (<br>MONTANT<br>NUMERO (<br>TICKET CL<br>A CONSER | 44<br>74527<br>S @<br>7AUTORISATION :<br>243:00 EUR<br>DE COMMANDE : II<br>JENT<br>VER | 200000X<br>15-7<br>NITOUR COMM                                                                                       | UNCI                                                                   |                        |                                           | CARTE BAN<br>CB<br>Le 10/04/202                                        | CAIRE<br>24 a 18:16                  |                                                                                |                                         |                   |  |
|     |                                                                                                    |                    |                                                                                           |                                                                                        | Paybox 0 In                                                                                                    | os Sécurité                                                            |                        |                                           | DEBIT VAD                                                              | @                                    | 0000000                                                                        |                                         |                   |  |
| 40. | Votre inscription (ou réinscription) est<br>maintenant terminée.<br><i>Your registration (or re-registration) is now</i><br><i>complete.</i> | ÈDÉGASE<br>A Acuel |                                                                                           | C Appressed                                                                            | Cion terminée<br>tion terminée<br>anade d'inscription est o<br>ie va faire Teòjet de cert<br>ouvez plus modifier vos | onfirmée. aines vérifications qui, informations en ligne. Aidez-nous à | , une fois opérées, ve | imarche ! Donnez-ne<br>Je donne<br>Mon av | e votre inscription.<br>us votre avis, cela                            | ne prend que 2 mi                    | inutes.                                                                        | 1                                       | 52 COM            |  |

A propos du paiement en ligne par carte bancaire / about online payment by Credit card

✓ Ne pas utiliser une carte virtuelle pour un paiement en 3 fois en raison de la date limite de validité de ce type de carte.

v Les paiements en 3 fois ne seront plus acceptés après la date du 20 septembre 2024.

 Veuillez-vous assurer que votre compte bancaire est suffisamment approvisionné pour chaque échéance. Si ce n'est pas le cas, la transaction sera refusée et vous devrez acquitter vos frais par un autre moyen de paiement en vous rapprochant de la gestionnaire de votre service de formation ou de l'Agence Comptable d'Oniris.

✓ Do not use a virtual card for payment in 3 instalments due to the expiration date of this type of card.

✓ Payments in 3 instalments will no longer be accepted after September 20, 2024.

✓ Please ensure that you have sufficient funds in your bank account for each due date. If this is not the case, the transaction will be refused and you will have to pay your fees by another way of payment by approaching your training department manager or the Oniris Accounting Agency.